Руководство по использованию Цифровой ручки и Цифровой ручки МЕМО (артикулы МТ6081 и МТ6082) на ПК под управлением ОС Windows.

Поздравляем Вас с приобретением Цифровой ручки от компании «Даджет». Данное руководство поможет Вам установить, настроить и изучить базовые функции программного обеспечения для создания Ваших заметок на ПК на базе OC Windows.

Для полноценной работы с устройствами, Вам необходимо загрузить с сайта shop.dadget.ru следующие программы:

- Программа для работы с заметками MemoPlus (идентична приложению MemoPlus для Android и iOs устройств);
- Программа для работы с заметками Note Manager;
- Программа для распознавания текста MyScript<sup>®</sup> Notes (для перевода рукописных записей в цифровой формат).

Данные ПО вы можете найти на сайте **shop.dadget.ru.** Вам нужно в строке поиска на сайте написать «цифровая ручка» и перейти на страницу Цифровой ручки или Цифровой ручки МЕМО, далее кликнуть раздел «Инструкции и ПО».

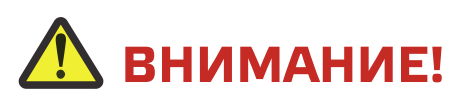

Если процесс установки не начинается, то для некоторых сборок Windows 8 / Windows 10 может потребоваться выбор режима совместимости с Windows 7. Для этого вам необходимо кликнуть правой кнопкой мыши по файлу setup.exe и выбрать меню "Свойства". Далее, в открывшемся окне, выберите вкладку "Совместимость". В пункте "Режим совместимости" в поле "Запустить программу в режиме совместимости с" поставьте галочку и выберите Windows 7.

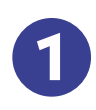

2

3

После загрузки программы на ваш ПК начните процесс установки.

Во время установки программы, выберите Английский язык.

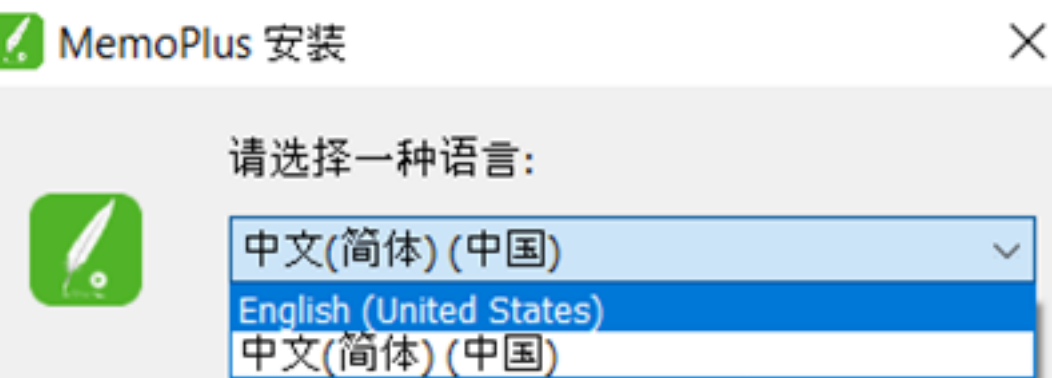

После выбора языка начните установку программы, нажав нижнюю левую кнопку.

确定

取消

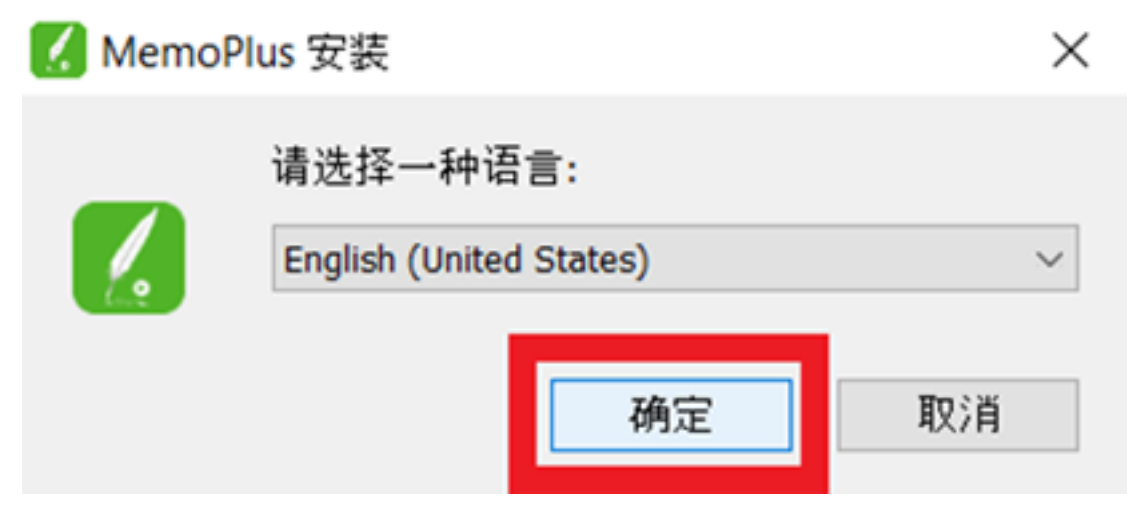

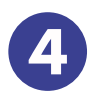

После завершения установки программа откроется автоматически.

Для начала работы с записями подключите базовый блок к вашему ПК через USB кабель, идущий в комплекте. В правом верхнем углу базового блока будет мерцать красный индикатор. Базовый блок готов к работе.

### Создание записей

Для начала работы с заметками, нажмите на иконку 🖵 в левом верхнем углу программы MemoPlus. В отдельном окне появится рабочая область для создания новых заметок. Коснитесь цифровой ручкой листа бумаги для создания рисунка, чертежа или текста.

Если вы хотите записать процесс создания заметки на видео – нажмите на иконку 👝 в левом нижнем углу.

Для сохранения записей и видео на вашем ПК, нажмите на 🔜 . Видео сохраняется в режиме МР4. Для заметок доступны форматы сохранения \*.bmp, \*.jpg, \*.png

## \Lambda внимание!

Программа MemoPlus не хранит сделанные записи и видео. Всегда сохраняйте записи на вашем ПК, в противном случае они будут потеряны после закрытия программы.

#### Описание иконок программы MemoPlus для OC Windows

Стиль ручки: авторучка, обычная ручка и шариковая.
Каллиграфия зависит от выбранного типа ручки.

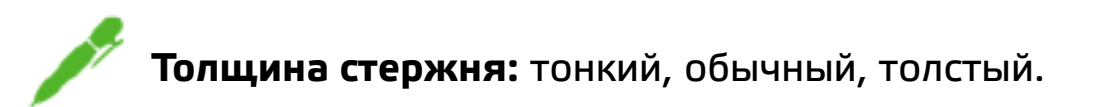

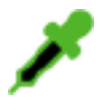

**Цвет чернил:** черный, белый, красный, зеленый, синий, желтый.

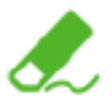

**Ластик:** используется для стирания написанного текста или рисунка.

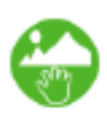

**Изображение:** вставьте изображение из памяти вашего устройства или сделайте снимок с камеры и перемещайте изображение на заметке.

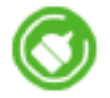

Очистка: полностью очищает текущую страницу.

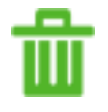

Удаление: удаляет текущую страницу из заметок.

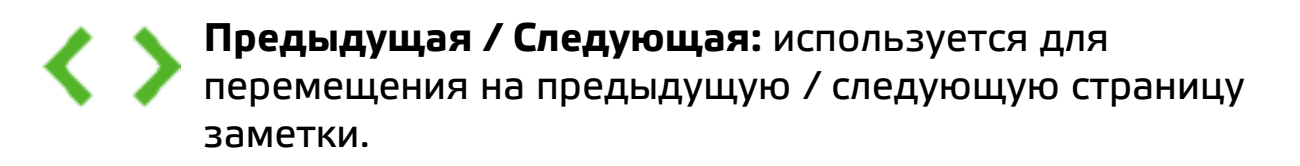

# \Lambda внимание!

Записи, созданные в программе MemoPlus, сохраняются в формате картинки и не конвертируются в документ Word в программе MyScrypt® Notes. Если вам необходимо переводить написанное в формат Word, используйте для создания записей программу Note Manager. Запустите программу Note Manager на компьютере. Далее подсоедините базовый блок через USB-порт.

Чтобы использовать ручку в режиме реального времени, просто возьмите ручку и коснитесь листа бумаги. На экране монитора появится отдельная вкладка в виде листа бумаги. Начните писать или рисовать. Также вам будут доступны наиболее используемые команды меню в левой верхней части открывшейся вкладки.

В приложении Note Manager можно хранить, просматривать, искать, копировать и передавать записи. Оно разработано в формате Windows Explorer, который позволяет искать файлы в левом столбце окна, и отображает их в правом.

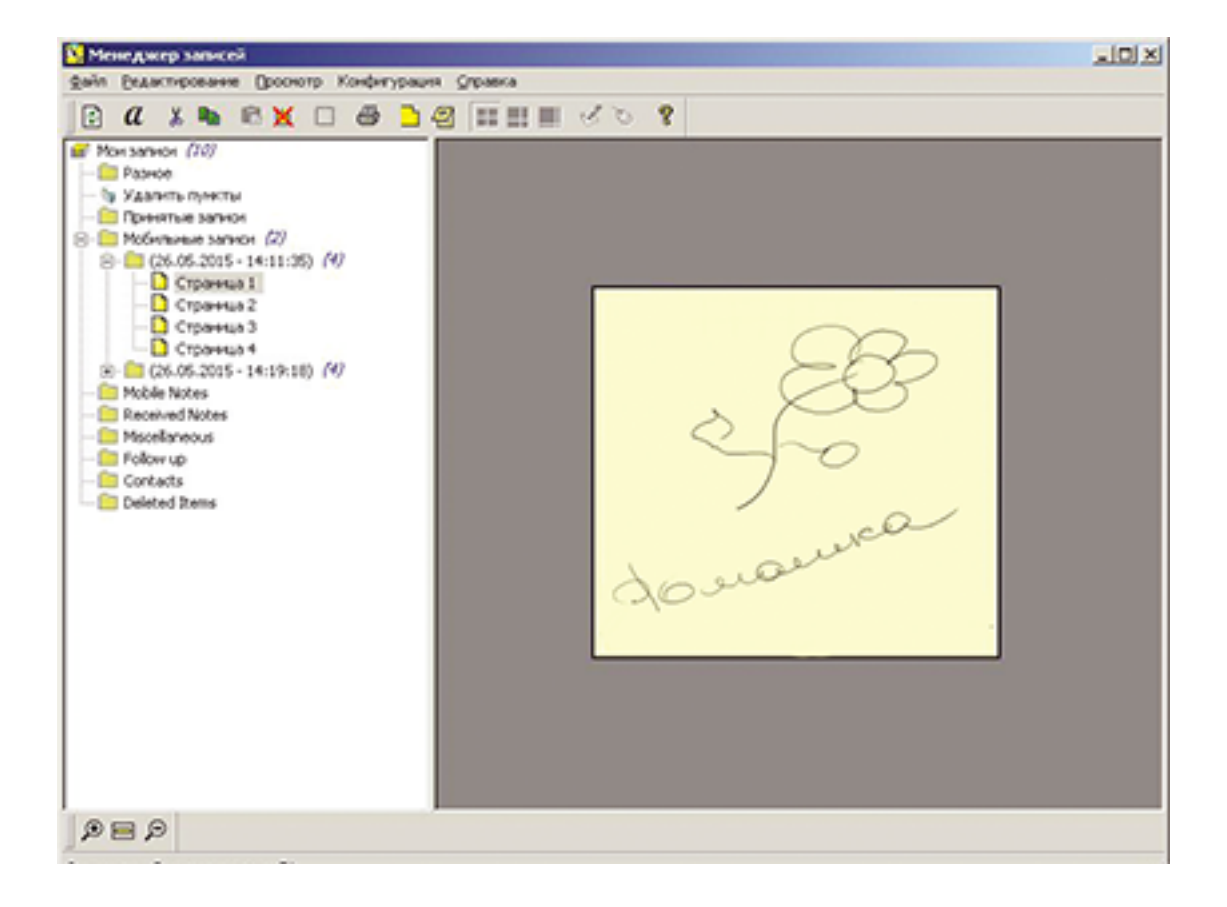

### Описание кнопок программы Note Manager

Приложение Note Manager содержит кнопки, которые дают доступ к следующим командам меню:

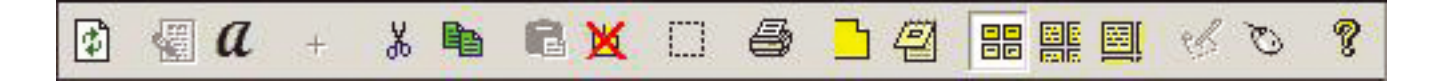

Чтобы Вы лучше понимали, как работает программа, предлагаем ознакомиться с описанием функций кнопок на панели инструментов:

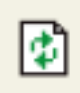

**«ЗАГРУЗКА»** – когда устройство подключено к ПК, Вы можете загрузить все записи на компьютер при помощи приложения цифровой ручки (функция недоступна для Цифровой ручки МЕМО).

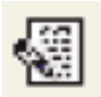

**Преобразование записей в текст** (функция доступна только для Windows Vista или 7).

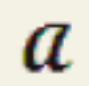

Преобразование записи в текст (доступно только если установлено ПО для распознавания текста MyScript® Notes).

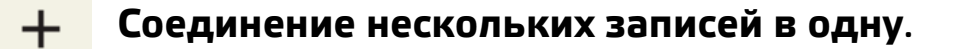

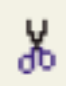

**«ВЫРЕЗАТЬ»** – вырезать выбранную запись и сохранить в буфер обмена.

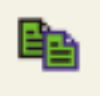

**«КОПИРОВАТЬ»** – копировать выбранные записи и сохранить в буфер обмена.

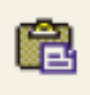

**«ВСТАВИТЬ»** – вставить запись, которая ранее была скопирована или вырезана.

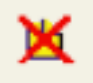

«УДАЛИТЬ» – удалить выбранные записи.

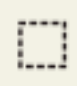

«РЕДАКТИРОВАТЬ ЗАПИСЬ» – редактировать выделенные записи.

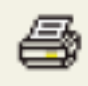

«ПЕЧАТЬ» – напечатать выделенные записи.

«ПОКАЗАТЬ В ВИДЕ СТИКЕРОВ»

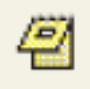

«ПОКАЗАТЬ В ВИДЕ ПАПКИ»

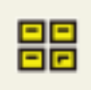

«МАЛЕНЬКИЕ ЗНАЧКИ» – отображение записей в виде маленьких значков.

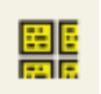

«СРЕДНИЕ ЗНАЧКИ» – отображение записей в виде значков среднего размера.

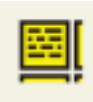

«КРУПНЫЕ ЗНАЧКИ» – отображение записей в виде крупных значков.

«РЕЖИМ СОЗДАНИЯ ЗАПИСЕЙ» (Note manager).

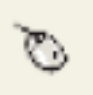

«РЕЖИМ МЫШИ» – превращает вашу цифровую ручку в мышь.

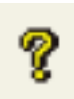

**«О ПРОГРАММЕ»** – информация о ПО вашей версии цифровой ручки.

MyScript<sup>®</sup> Notes – это хорошо известный инструмент распознавания символов и текстов. Он может преобразовать записи, сделанные цифровой ручкой, в текст. На сайте **shop.dadget.ru** представлена версия с базовым набором языков.

### \Lambda внимание!

Для использования программы необходимо ввести код активации:

#### **MHFE DIHM FOAE INMG**

Для работы в MyScript<sup>®</sup> Notes убедитесь, что Вы установили пакет программного обеспечения цифровой ручки Note Manager. Вы можете выбирать сохраненные на вашем ПК запись, записи или стикер и перемещать их для распознавания в MyScript<sup>®</sup> Notes.

Перемещаемые объекты в MyScript<sup>®</sup> Notes:

- Новая запись в режиме реального времени.
- Сохраненная запись из программы «Note Manager».
- Сохраненная запись из нескольких страниц из «Note Manager».
- Сохраненный стикер из «Note Manager».

# \Lambda внимание!

Программа MyScript® Notes позволяет создавать записи в режиме реального времени, однако это не совсем удобно для пользователя. Более того, работа программы в таком формате может быть некорректна. Для создания записей мы рекомендуем использовать программу Note Manager. Для преобразования рукописного текста в цифровой формат следуйте нижеизложенным инструкциям.

1

Для конвертации новой записи из Note Manager в режиме реального времени, нажмите кнопку верхней части вкладки для создания записей. Программа MyScript<sup>®</sup> Notes запуститься автоматически.

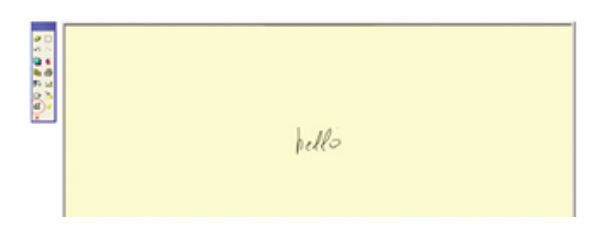

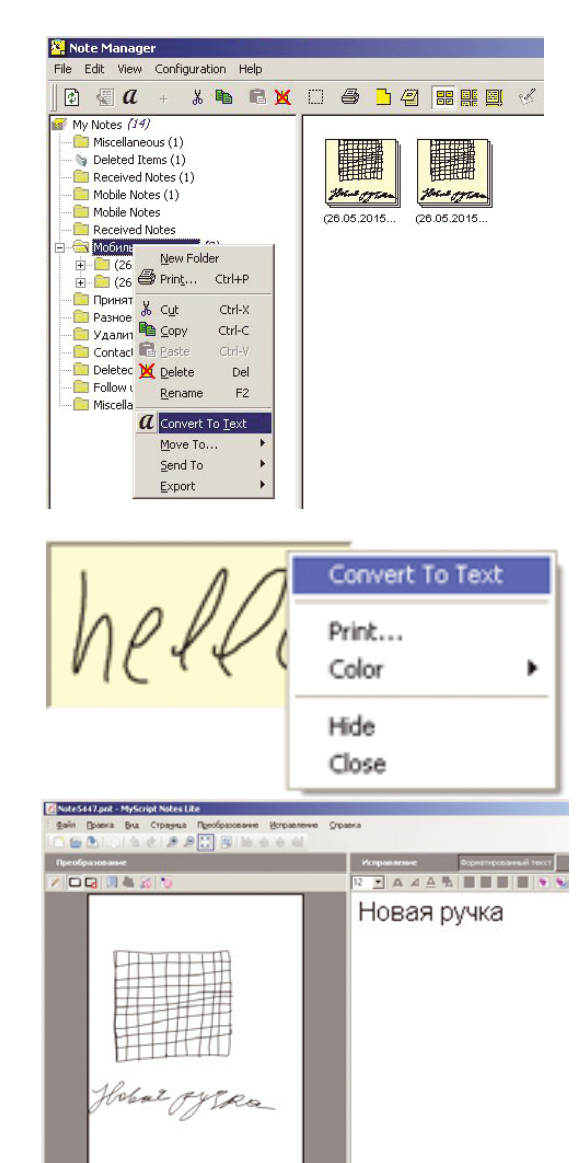

2

Для конвертации сохраненной одностраничной или многостраничной записей, а также текста из стикера, нажмите правой кнопкой мыши на значке файла с записью и выберите пункт «Convert to text».